## Настройка новой учетной записи почты @fill.ee в Windows Live Mail

1. Установить и запустить Windows Live Mail. Перейдите в раздел "учетные записи" (если система этого не предложила). И выберите "Добавление учетных записей электронной почты" (см. картинка ниже).

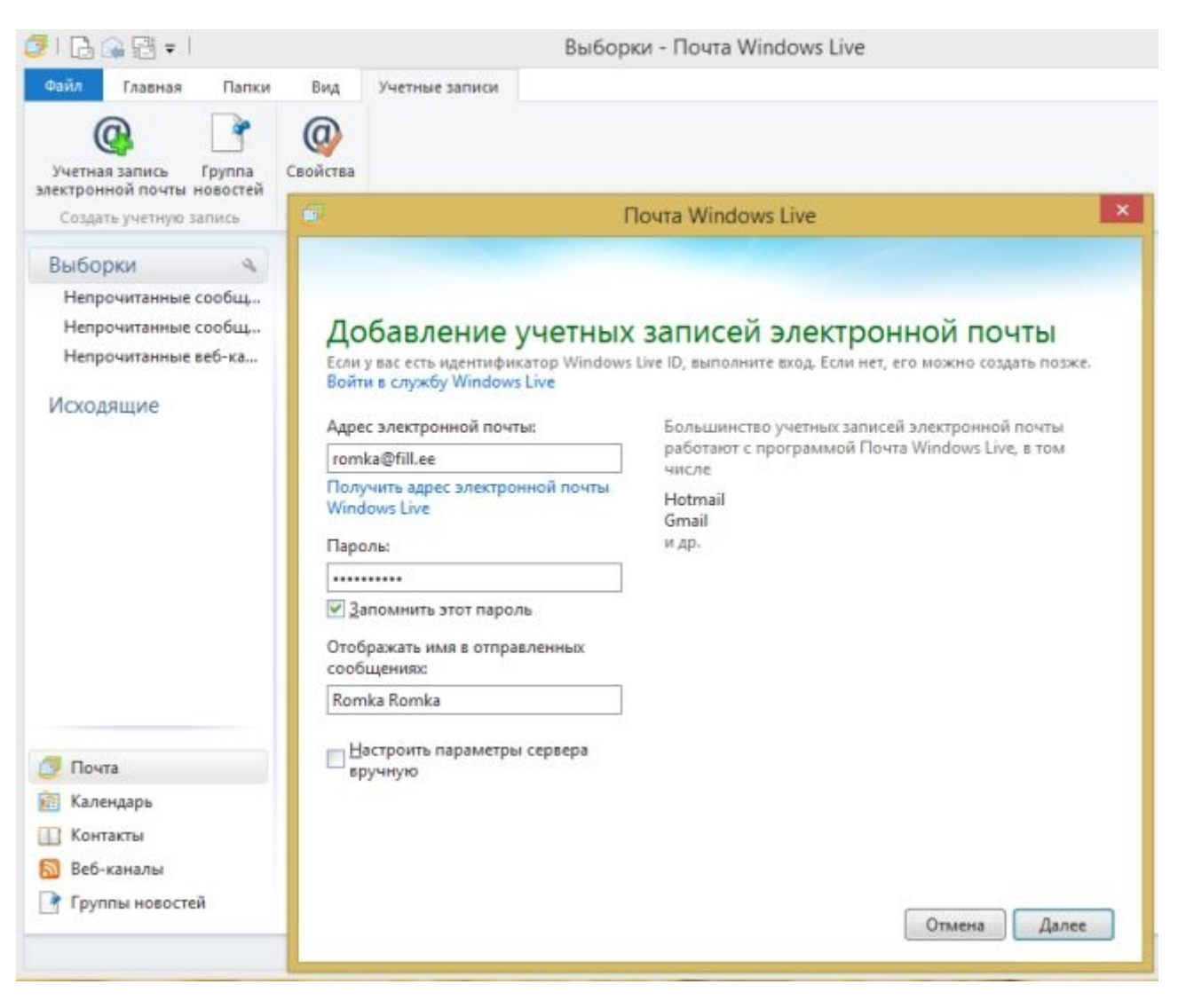

2. Введите параметры сервера и своё "Имя пользователя для входа" (см. картинка ниже).

| Если параметры почтового сере<br>администратору сети. | вера неизвестны, о  | братитесь к поставщику услуг И       | нтернета или |
|-------------------------------------------------------|---------------------|--------------------------------------|--------------|
| Сведения сервера входящих сообщений                   |                     | Сведения сервера исходящих сообщений |              |
| Тип сервера:                                          |                     | Адрес сервера:                       | Порт         |
| IMAP                                                  | ~                   | mail.fill.ee                         | 587          |
| тан.†п.ее                                             | 993<br>1нение (SSL) |                                      |              |
| Имя пользователя для входа:                           |                     |                                      |              |
| romka                                                 |                     |                                      |              |
|                                                       |                     |                                      |              |

3. Нажмите далее и завершите настройку. Windows Live Mail при каждом запуске программы, будет спрашивать про сертификат безопастности. (см. картинка ниже). Его необходимо подтверждать для корректной работы программы.

| Почта Windows Live<br>Сервер, к которому осуществлено подключение,<br>использует сертификат безопасности, который<br>невозможно проверить.                  |
|----------------------------------------------------------------------------------------------------|
| Цепочка сертификатов обработана, но обработка<br>прервана на<br>корневом сертификате, у которого отсутствует<br>отношение доверия<br>с поставщиком доверия. |
| Продолжить использование данного сервера?                                                                                                    |
| <br><u>Да</u> <u>Н</u> ет                                                                                                    |